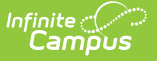

# **State Enrollment Verification Report**

Last Modified on 10/21/2024 8:19 am CDT

#### Report Logic | Report Editor | Generate the Report

Tool Search: State Enrollment Verification Report

This report allows a district to compare its local student enrollment data to that existing at the state level. It should be generated regularly to promote early identification of gaps and inconsistencies in student enrollment data.

Comparing this report's results with those of the State Person Identity Verification Report may help in troubleshooting enrollment issues, as proper person/identity syncing is a precursor to enrollment syncing.

| Intervent Verification Report     Data text of all computates with the data match as one of the compare local envoluments with the data that test is at the data test is at the data test is data test is data test is data test is data test is data test is data test is data test is data test is data test is data test is data test is data test is data test is data test is data. A data test is data test is data test                                                                                                    | State Enrollment Verification Report 🌣                                                                                                    |                                                                                                    | Student Information > Reports > State Enrollment Verification Report |
|----------------------------------------------------------------------------------------------------|----------------------------------------------------------------------------------------------------|----------------------------------------------------------------------------------------------------|----------------------------------------------------------------------|
| Set:     Set:                                                                                                    | ollment Verification Report                                                                                                    |                                                                                                    |                                                                      |
| Sett White Enrolments To Induce<br>Sences                                                                                                    | This report will communicate with the state edition server to compare loca<br>state, it will then generate a report that summarizes any differences. | al enrollments with the data that exists at the                                                                                                    |                                                                      |
| Strock                                                                                                    | Select Which Enrollments To Include<br>Selected School Year                                                                                          | 2025                                                                                                    |                                                                      |
| State Grade  State Grade  State Grade  State Condet Envolued  State Schuded  State Schude  State Schude  Schude  Schude                                                                                                    | Schools                                                                                                    | All Schools<br>Ackerly<br>Ackerly<br>Ackerly<br>Ackerly<br>Anens Educational Resource Center<br>Alex R Kennedy Elementary<br>Atherton High<br>Akinson Academy<br>Aubundale Elementary<br>Aubundale Elementary<br>Audubon Traditional Elementary<br>Ballard High |                                                                      |
| Evolute Enrolments Matching Any Of These Additional Criteria<br>Calendar Exoluted<br>No Show<br>State Exoluted<br>State Exoluted<br>Grade Levels<br>State Unmapped Grade Levels<br>State Unmapped Grade Levels<br>State Unmapped Grade Levels<br>State Unmapped Grade Levels<br>State State Crade Level<br>State State Crade Level<br>State State State Crade Level<br>State State State State<br>State State State State<br>State State State State<br>State State State State<br>State State State State<br>State State State State State<br>State State State State State State<br>State State State State State State<br>State State State State State State State<br>Show Enrolments Mising A State<br>Identify students missing at state due to overlap prevention<br>Show Enrolments Mising A State<br>Identify Students missing at State Of Each Difference<br>Show Enrolments Missing A State<br>Show Enrolments Missing A State State State Sta                                                                                                    | State Grade                                                                                                    | All Students A<br>00 01 0<br>02 0<br>03 0<br>04 V                                                                                                    |                                                                      |
| No Show State Excluded State Excluded State Excluded State Excluded State Excluded State Excluded State Excluded State Unmapped Grade Levels State Unmapped Grade Levels State Unmapped Grade Levels State Unmapped Grade Levels State Crade Level State Unmapped Grade Levels State State Orage Levels State State Orage Levels State State Orage Levels State State Orage Levels State State S                                                                                                    | Exclude Enrollments Matching Any Of These Additional Criteria                                                                                        |                                                                                                    |                                                                      |
| No Show   State Excluded   State Exclude Grade Levels   State Exclude Grade Levels   State Crade Level   Select The Enrollment Fields To Compare Between District And State Edition   State Grade Level   State Grade Level   State State Status   State Schedule   State Schedule   Next Calendar   Next State Grade Level   End Action   Dropout Reseant   Report Display Options   Show Enrollments Missing Af State   Show Enrollments Missing Af State   Show Enrollments Missing Af District   Show Enrollments Missing Af District   Show Enrollments Missing Af District   Show Enrollments Missing Af District   Show Enrollments Missing Af District And State Of Each Difference   Show Enrollments Missing Af District And State Of Each Difference                                                                                                    | Calendar Excluded                                                                                                    |                                                                                                    |                                                                      |
| State Excluded<br>State Exclude Grade Levels<br>Select The Enrollment Fields To Compare Between District And State Edition<br>Select The Enrollment Fields To Compare Between District And State Edition<br>Select The Enrollment Fields To Compare Between District And State Edition<br>Select The Enrollment Fields To Compare Between District And State Edition<br>Select The Enrollment Fields To Compare Between District And State Edition<br>Select The Enrollment Fields To Compare Between District And State Edition<br>Select The Enrollment Fields To Compare Between District And State Edition<br>Select The Enrollment Fields To Compare Between District And State Edition<br>Next Calendar<br>Next Schedule<br>Next Schedule | No Show                                                                                                    |                                                                                                    |                                                                      |
| State Exclude Grade Levels   State Unmapped Grade Levels   Select The Enrolment Fields To Compare Between District And State Edition   State Grade Level   State Grade Level   State Grade Level   State Grade Level   State Obtate   State Grade Level   State Grade Level   State State State   State State Grade Level   Next State Grade Level   Next State Grade Level   Next State Grade Level   Next State Grade Level   Next State Grade Level   Next State Grade Level   Show Summary Totals   Show Enrollments Missing At State   Show Enrollments With A Field Difference   Show Value At District And State Of Each Difference   Show Value At District And State Of Each Difference                                                                                                    | State Excluded Grade Levels                                                                                                    |                                                                                                    |                                                                      |
| Select The Enrollment Fields To Compare Between District And State Edition          State Grade Level       Service Type         Start Date       End Date         Start Status       End Date         Start Status       End Status         Schedule       No Show (finduded)         Next Calendar       Next Schedule         Next State Grade Level       End Action         Dropout Reason       End Action         Bhow Enrollments Missing At State       Identify students missing at state due to overlap prevention         Show Enrollments Missing At District       Show Value At District And State Of Each Difference         Show Enrollments With A Field Difference       Show Value At District And State Of Each Difference         Report Format       EPF V                                                                                                    | State Unmapped Grade Levels                                                                                                    |                                                                                                    |                                                                      |
| State Grade Level       Service Type         Start Date       End Date         Start Status       End Status         Start Status       End Status         Schedule       No Snow (if included)         Next Calendar       Next Schedule         Next State Grade Level       End Action         Dropout Reason       End State         Report Display Options       Show Enrollments Missing At State         Show Enrollments Missing at state due to overlap prevention       Show Enrollments Missing At District         Show Enrollments Missing At District       Show Value At District And State Of Each Difference         Show Enrollments Missing At District       Show Value At District And State Of Each Difference         Report Format       Encl         Der v       Generate Report                                                                                                    | Select The Enrollment Fields To Compare Between District And St                                                                                      | ate Edition                                                                                                    |                                                                      |
| Start Date Start Date Start Status Start Status Status Status Status Status Status Status Statu                                                                                                    | State Grade Level Service Type                                                                                                    |                                                                                                    |                                                                      |
| Start Status End Status   Schedule No Show (if included)   Next Calendar Next Schedule   Next State Grade Level End Action     Proport Reason     Report Display Options   Show Summary Totals   Show Enrollments Missing At State   Identify students missing at state due to overlap prevention   Show Enrollments Missing At District   Show Value At District And State Of Each Difference   Show Value At District And State Of Each Difference     Generate Report                                                                                                    | Start Date End Date                                                                                                    |                                                                                                    |                                                                      |
| Schedule No Show (finduded)   Next Calendar Next Schedule   Next State Grade Level End Action   Dropout Reason     Report Display Options   Show Summary Totals   Show Enrollments Missing At State   Identify students missing at state due to overlap prevention   Show Enrollments Missing At District   Show Enrollments With A Field Difference   Show Enrollments With A Field Difference     Report Format     PDF     Generate Report                                                                                                    | Start Status Ind Status                                                                                                    |                                                                                                    |                                                                      |
| Next Calendar  Next State Grade Level  End Action  Torpout Reason  Report Display Options Show Summary Totals Show Enrollments Missing At State Identify students missing at state due to overlap prevention Show Enrollments Missing At District Show Enrollments With A Field Difference Show Value At District And State Of Each Difference  Report Format  PDF  Generate Report                                                                                                    | Schedule No Show (if included)                                                                                                    |                                                                                                    |                                                                      |
|                                                                                                    | Next Calendar Next Schedule                                                                                                    |                                                                                                    |                                                                      |
|                                                                                                    | Next State Grade Level Send Action                                                                                                    |                                                                                                    |                                                                      |
| Report Display Options<br>Show Summary Totals<br>Show Enrollments Missing At State<br>Identify students missing at state due to overlap prevention<br>Show Enrollments Missing At District<br>Show Enrollments With A Field Difference<br>Show Value At District And State Of Each Difference<br>Report Format<br>PDF  Generate Report                                                                                                    | Dropout Reason                                                                                                    |                                                                                                    |                                                                      |
| Show Summary rotatis Show Enrollments Missing At State Identify students missing at state due to overlap prevention Show Enrollments Missing At District Show Enrollments With A Field Difference Show Value At District And State OF Each Difference Report Format PDF  Generate Report Generate Report                                                                                                    | Report Display Options                                                                                                    |                                                                                                    |                                                                      |
| Show Enrolments wissing At State  Identify students missing At State Identify students missing At District Show Enrolments With A Field Difference Show Value At District And State Of Each Difference Report Format FDF Generate Report Generate Report                                                                                                    | Show Summary Iotals                                                                                                    |                                                                                                    |                                                                      |
| Identity students missing at state due to overlap prevention  Show Enrollments Missing At District  Show Enrollments With A Field Difference  Show Value At District And State Of Each Difference  Report Format PDF  Generate Report Generate Report                                                                                                    | Show Enrollments Missing At State                                                                                                    |                                                                                                    |                                                                      |
| Show Enrollments wissing AL Listrict I I I I I I I I I I I I I I I I I I I                                                                                                    | Identity students missing at state due to overlap prevention                                                                                         |                                                                                                    |                                                                      |
| Show Envolutents which A halo Difference<br>Report Format<br>PDF  Generate Report                                                                                                    | Show Earlierante Missing At District                                                                                                    |                                                                                                    |                                                                      |
| Report Format PDF Generate Report Generate Report                                                                                                    | Show Value At District And State Of Each Difference                                                                                                  |                                                                                                    |                                                                      |
| PDF V<br>Generate Report                                                                                                    | Report Format                                                                                                    |                                                                                                    |                                                                      |
| Generate Report                                                                                                    |                                                                                                    |                                                                                                    |                                                                      |
| Generate Report                                                                                                    |                                                                                                    |                                                                                                    |                                                                      |
|                                                                                                    | Generate Report                                                                                                    |                                                                                                    |                                                                      |

This report is only applicable to users who operate at the district level of a Campus State Edition product.

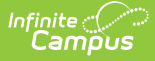

A BIE-specific report exists. See the State Enrollment Verification Report (BIE).

The State Enrollment Verification Report layout includes the option to generate three sets of data for comparison:

- Enrollment data existing at the district level, but not at the state level
- Enrollment data existing at the state level, but not the district level
- Enrollment data existing at both the district and state levels, but containing inconsistencies or mismatched information

A summary of the number of enrollments for each of the three data sets will also be returned.

Data within this report is also available within the Verification tool of the Data Interchange folder.

# **Report Logic**

The logic used to generate results for this report is the same logic used for the Resync State Data Tool (District).

The report identifies people who have a district enrollment record that would sync to the state if a resync were performed. Identification of missing/incorrect records is based on students' enrollmentGUID.

## **Report Editor**

The report options page is broken into four areas that control the data sets returned by the report.

Option Description

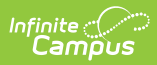

| Option                                    | Description                                                                                                    |
|-------------------------------------------|----------------------------------------------------------------------------------------------------|
| Select Which<br>Enrollments To<br>Include | <ul> <li>Indicates which enrollments are included in the report.</li> <li>To compare local enrollment records with the enrollment records at State</li> <li>Edition: <ol> <li>Verify that the Selected School Year field reflects the proper year for the report. If reporting on the 2018-19 school year, 2019 should be displayed in field. This field auto-populates with the ending year of the school year selected in the Year field of the current user's Campus toolbar.</li> <li>Select the School(s) to include in the the report results. Select multiple schools by holding the CTRL key while clicking, or select the All Schools options to select all schools within the district.</li> <li>Select the State Grade level(s) to include in the report.Select multiple grade levels by holding the CTRL key while clicking, or select the All Students options to select all students, regardless of grade level.</li> </ol> </li> <li>The grade levels list is based on the state grade levels that have been mapped to district grade levels. The local district grade levels for report totals to be accurate.</li> </ul> |

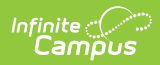

| Option                                 | Description                                                                                                    |                                                                                                    |  |  |  |  |  |  |
|----------------------------------------|----------------------------------------------------------------------------------------------------|----------------------------------------------------------------------------------------------------|--|--|--|--|--|--|
| Exclude<br>Enrollments<br>Matching Any | <ul> <li>Indicates which of the following options are excluded in the report. Marked options filter out those enrollments.</li> <li>Click here to expand</li> </ul> |                                                                                                    |  |  |  |  |  |  |
| Additional                             | Field                                                                                                    | Description                                                                                                    |  |  |  |  |  |  |
| Criteria                               | Calendar<br>Exclude                                                                                                    | Excludes all students enrolled in a state-excluded calendar<br>(the Exclude checkbox on the Calendar has been checked).<br>Unmarking this checkbox may skew report results, as<br>calendar-excluded enrollments (which do not sync/exist at the<br>state level) would display in the Missing At State section of<br>report results.                            |  |  |  |  |  |  |
|                                        | No Show                                                                                                    | Excludes all students who have been determined "No Show"<br>students (the No Show checkbox on his/her Enrollment record<br>has been checked). Removing this checkbox may skew report<br>results, as no-show enrollments (which do not sync/exist at<br>the state level) would display in the Missing At State section<br>of report results.                    |  |  |  |  |  |  |
|                                        | State<br>Excluded                                                                                                    | Excludes all students whose enrollment has been state-<br>excluded (the State Exclude checkbox on his/her Enrollment<br>tool has been checked). Removing this checkbox may skew<br>report results, as state-excluded enrollments (which do not<br>sync/exist at the state level) would display in the Missing At<br>State section of report results.           |  |  |  |  |  |  |
|                                        | State<br>Exclude<br>Grade<br>Levels                                                                                                    | Excludes all students enrolled in a state-excluded grade level<br>(per the Exclude From State Reporting checkbox on the Grade<br>Levels tool). Removing this checkbox may skew report<br>results, as state-excluded enrollments (which do not<br>sync/exist at the state level) would display in the Missing At<br>State section of report results.            |  |  |  |  |  |  |
|                                        | State<br>Unmapped<br>Grade<br>Levels                                                                                                    | Excludes all students enrolled in grade levels that are not<br>mapped to state grades (per the State Grade Level Code field<br>on the Grade Levels tool). Removing this checkbox may skew<br>report results, as state-excluded enrollments (which do not<br>sync/exist at the state level) would display in the Missing At<br>State section of report results. |  |  |  |  |  |  |

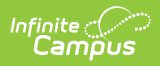

| Option                                | Description                                                                                                    |                                                                                                    |  |  |  |  |  |
|---------------------------------------|----------------------------------------------------------------------------------------------------|----------------------------------------------------------------------------------------------------|--|--|--|--|--|
| Select The<br>Enrollment<br>Fields To | <ul> <li>Indicates which student enrollment information is included in the report. This section of the report pulls from values of fields on the student Enrollments tool.</li> <li>Click here to expand</li> </ul> |                                                                                                    |  |  |  |  |  |
| Compare<br>Between                    | Field                                                                                                    | Description                                                                                                    |  |  |  |  |  |
| District And<br>State Edition         | State<br>Grade<br>Level                                                                                                    | Displays state grade level mappings that do not match between district and state records.                                                                                            |  |  |  |  |  |
|                                       | Start<br>Date                                                                                                    | Displays any enrollment Start Dates that do not match between district and state records.                                                                                            |  |  |  |  |  |
|                                       | Start<br>Status                                                                                                    | Displays any enrollment Start Statuses that do not match between district and state records.                                                                                         |  |  |  |  |  |
|                                       | Schedule                                                                                                    | Displays student enrollment schedules that do not match between<br>district and state. Values are compared based on GUID instead of<br>names.                                        |  |  |  |  |  |
|                                       | Next<br>Calendar                                                                                                    | Displays student enrollment records where Next Calendar values<br>do not match between district and state. Values are compared<br>based on GUID instead of names.                    |  |  |  |  |  |
|                                       | Next<br>State<br>Grade<br>Level                                                                                                    | Displays student enrollment records where Next State Grade<br>Level values do not match between district and state records.                                                          |  |  |  |  |  |
|                                       | Drop Out<br>Reason                                                                                                    | Displays student enrollment records where Drop Out Reason<br>values do not match between district and state records. This field<br>is only available in Kentucky Editions of Campus. |  |  |  |  |  |
|                                       | Service<br>Type                                                                                                    | Displays any enrollment Service Types that do not match between district and state records.                                                                                          |  |  |  |  |  |
|                                       | End Date                                                                                                    | Displays any enrollment End Dates that do not match between district and state records.                                                                                              |  |  |  |  |  |
|                                       | End<br>Status                                                                                                    | Displays any enrollment End Statuses that do not match betwee district and state records.                                                                                            |  |  |  |  |  |
|                                       | No Show<br>(if<br>included)                                                                                                    | Displays any enrollment No Show values that do not match between district and state.                                                                                                 |  |  |  |  |  |
|                                       | Next<br>Schedule                                                                                                    | Displays any enrollment records where Next Schedule values do<br>not match between district and state. Values are compared based<br>on GUID instead of names.                        |  |  |  |  |  |
|                                       | End<br>Action                                                                                                    | Displays any enrollment records where End Action values do not match between district and state.                                                                                     |  |  |  |  |  |

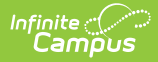

| Option                    | Description                                                                            |                                                                                                    |  |  |  |  |  |  |  |
|---------------------------|----------------------------------------------------------------------------------------|----------------------------------------------------------------------------------------------------|--|--|--|--|--|--|--|
| Report Display<br>Options | Determines the information to display on the generated report:<br>Click here to expand |                                                                                                    |  |  |  |  |  |  |  |
|                           | Field                                                                                  | Description                                                                                                    |  |  |  |  |  |  |  |
|                           | Show Summary<br>Totals                                                                 | Displays a summary page with general error totals                                                                                                    |  |  |  |  |  |  |  |
|                           | Show<br>Enrollment<br>Missing at<br>State                                              | Displays all district-level enrollment records that do not exist at the state level.                                                                                                    |  |  |  |  |  |  |  |
|                           | Identify<br>Students<br>Missing at<br>State Due to<br>Overlap<br>Prevention            | Displays all enrollment records that do not exist at the<br>state because they overlap with another district's<br>enrollment record.<br>This checkbox is intended for use in states where overlap<br>syncing is not allowed, based on the "Strict Prevent with<br>Syncing" option selected from the Enrollment Overlap<br>Behavior field of the state-level System Preferences. |  |  |  |  |  |  |  |
|                           | Show<br>Enrollments<br>Missing at<br>District                                          | Displays all state-level enrollment records that do not exist<br>at the district level.                                                                                                    |  |  |  |  |  |  |  |
|                           | Show<br>Enrollments<br>with a Field<br>Difference                                      | Displays all records that differ between district and state levels.                                                                                                    |  |  |  |  |  |  |  |
|                           | Show Value at<br>District and<br>State of Each<br>Difference                           | Displays the details of values that differ between the district and state levels.                                                                                                    |  |  |  |  |  |  |  |
| Report Format             | Selection determines the desired format for the report - PDF, CSV or DOCX.             |                                                                                                    |  |  |  |  |  |  |  |

## **Generate the Report**

Data on this report is queried and presented in the report; it is not stored in the database.

- Select the enrollments to include by selecting the School Year, Schools and State Grade levels.
- 2. Mark which enrollment information to exclude from the report.
- 3. Mark which enrollment information to include in the report.
- 4. Select the desired Report Display Options.
- 5. Select the desired format of the report.
- 6. Click the **Generate Report** button. The report displays in the selected format.

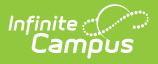

For the PDF and DOCX formats, If the **Show Summary Totals** checkbox was marked, the first page of the report is a summary page, containing data error totals. The subsequent pages of the report will contain details on mismatched data.

| Generated on 03/19/2019 01:55:41 PM       Page 1         COUNTY PUBLIC SCHOOLS Verified: 03/19/2019 13:55         Enrollment Verification Results         The Enrollment Verification will compare all enrollment records existing at the district and state in the school year selected for verification. The Decolumn of the report may suggest a reason related to record differences.         Enrollment Sync Rules         Local and/or state-level settings may intentionally prevent syncing of certain enrollments. The following criteria can prevent enrollments from sync         Individual Enrollment marked as state exclude         Grade Level marked as state exclude         System Preference - Enrollment Overlap Behavior ("Strict Prevent with Syncing" value only)         Unmapped State/Regional Grade Levels         The success of Enrollment object syncing depends on the successful syncing of these parent objects:         1. District         2. School         3. Calendar         4. ScheduleStructure         5. StructureGradeLevel         6. PersonIdentity | Tradition                                                                                                    | )<br>al High                                   |                                           | Enrollment Verification Report                  |                            |                              |  |  |  |
|----------------------------------------------------------------------------------------------------|----------------------------------------------------------------------------------------------------|------------------------------------------------|-------------------------------------------|-------------------------------------------------|----------------------------|------------------------------|--|--|--|
| Enrollment Verification Results The Enrollment Verification will compare all enrollment records existing at the district and state in the school year selected for verification. The Decolumn of the report may suggest a reason related to record differences. Enrollment Sync Rules                                                                                                    | Generated on 03/19/2019 01                                                                                                    | 1:55:41 PM Page 1                              |                                           | COUNTY PUBLIC SCHOOLS Verified: 03/19/2019 13:5 |                            |                              |  |  |  |
| The Enrollment Verification will compare all enrollment records existing at the district and state in the school year selected for verification. The Decolumn of the report may suggest a reason related to record differences.  Enrollment Sync Rules                                                                                                    |                                                                                                    |                                                |                                           |                                                 |                            |                              |  |  |  |
| The Enrollment Verification will compare all enrollment records existing at the district and state in the school year selected for verification. The Decolumn of the report may suggest a reason related to record differences. Enrollment Sync Rules                                                                                                    | nrollment verification R                                                                                                    | esults                                         |                                           |                                                 |                            |                              |  |  |  |
| Enrollment Sync Rules                                                                                                    | he Enrollment Verification will co<br>olumn of the report may suggest                                                                                                    | mpare all enrollment<br>a reason related to re | records existing at<br>ecord differences. | the district and state in th                    | he school year selected fo | or verification. The Details |  |  |  |
| <ul> <li>Individual Enrollment marked as state exclude</li> <li>Grade Level marked as state exclude</li> <li>System Preference - Enrollment Overlap Behavior ("Strict Prevent with Syncing" value only)</li> <li>System Preference - Accept State Excluded Grade Levels and Enrollments ("No" value only)</li> <li>Unmapped State/Regional Grade Levels</li> </ul>                                                                                                    | Inrollment Sync Rules                                                                                                    |                                                |                                           |                                                 |                            |                              |  |  |  |
| <ul> <li>Individual Enrollment marked as state exclude</li> <li>Grade Level marked as state exclude</li> <li>System Preference - Enrollment Overlap Behavior ("Strict Prevent with Syncing" value only)</li> <li>System Preference - Accept State Excluded Grade Levels and Enrollments ("No" value only)</li> <li>Unmapped State/Regional Grade Levels</li> </ul> The success of Enrollment object syncing depends on the successful syncing of these parent objects: <ol> <li>District</li> <li>School</li> <li>Calendar</li> <li>ScheduleStructure</li> <li>StructureGradeLevel</li> <li>PersonIdentity</li> </ol>                                                                                                    | ocal and/or state-level settings n                                                                                                    | nay intentionally preve                        | ent syncing of certa                      | in enrollments. The follow                      | wing criteria can prevent  | enrollments from syncing:    |  |  |  |
| 6. Personldentity                                                                                                    | Grade Level marked a     Grade Level marked a     System Preference - I     System Preference - I     Unmapped State/Reg     he success of Enrollment object     District     School     Calendar     ScheduleStructure     StructureGradel evel | only)<br>a only)<br>cts:                       |                                           |                                                 |                            |                              |  |  |  |
| District Verification Summary                                                                                                    | 6. Personidentity                                                                                                    | on Summary                                     |                                           |                                                 |                            |                              |  |  |  |
| Total District Count State Count Missing At State Missing At District With Field Differen                                                                                                    | otal                                                                                                    | District Count                                 | State Count                               | Missing At State                                | Missing At District        | With Field Difference        |  |  |  |
| COUNTY PUBLIC 1723 1720 3 0 6<br>SCHOOLS - ALL                                                                                                    |                                                                                                    | 1723                                           | 1720                                      | 3                                               | 0                          | 6                            |  |  |  |
| 8-19 Traditional High 1723 1720 3 0 6                                                                                                    | COUNTY PUBLIC                                                                                                    |                                                | 4720                                      | 2                                               | 0                          | 6                            |  |  |  |

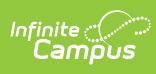

| 1723 17<br>18-19 Traditional High - Dist<br>Student Name<br>Student, Azure<br>Student, Bowie<br>Student, Cadence | 20 3<br>trict Records Missing At<br>State ID<br>123456789<br>234567890 | The State<br>District Enrolln<br>123456789 | 0<br>nent ID             | Start Date | 6     |                            |
|----------------------------------------------------------------------------------------------------|------------------------------------------------------------------------|--------------------------------------------|--------------------------|------------|-------|----------------------------|
| 18-19 Traditional High - Dist<br>Student Name<br>Student, Azure<br>Student, Bowie<br>Student, Cadence            | rict Records Missing A<br>State ID<br>123456789<br>234567890           | The State<br>District Enrollm<br>123456789 | ient ID                  | Start Date |       |                            |
| Student Name<br>Student, Azure<br>Student, Bowie<br>Student, Cadence                                             | State ID<br>123456789<br>234567890                                     | District Enrollm<br>123456789              | nent ID                  | Start Date |       |                            |
| Student, Azure<br>Student, Bowie<br>Student, Cadence                                                             | 123456789<br>234567890                                                 | 123456789                                  |                          |            | Grade | State Start Status Details |
| Student, Bowie<br>Student, Cadence                                                                               | 234567890                                                              |                                            |                          | 10/15/2018 | 09    | R21                        |
| Student, Cadence                                                                                                 |                                                                        | 234567890                                  |                          | 10/11/2018 | 11    | E01                        |
|                                                                                                    | 345678901                                                              | 345678901                                  |                          | 10/11/2018 | 11    | R02                        |
| 18-19 Traditional High - Stat                                                                                    | e Records Missing at D                                                 | strict                                     |                          |            |       |                            |
| Student Name                                                                                                    | State ID                                                               | District Enrollm                           | nent ID                  | Start Date | Grade | State Start Status Details |
| End Date                                                                                                    | District Value: 10/12/2018                                             | 123430703                                  | State Valu               | e: (null)  | 12    | 201                        |
| Student, Azure                                                                                                   | 123456789                                                              | 123456789                                  |                          | 08/15/2018 | 12    | E01                        |
| End Date                                                                                                    | District Value: 10/12/2018<br>District Value: W02                      |                                            | State Valu<br>State Valu | e: (null)  |       |                            |
| Student Bowie                                                                                                    | 234567890                                                              | 234567890                                  |                          | 08/15/2018 | 09    | E01                        |
| End Date                                                                                                    | District Value: 09/28/2018                                             |                                            | State Valu               | e: (null)  |       |                            |
| End Status                                                                                                    | District Value: W29                                                    |                                            | State Value              | e: (null)  |       |                            |
| Student, Cadence                                                                                                 | 345678901                                                              | 345678901                                  | Ototo Mala               | 08/15/2018 | 11    | E01                        |
| Start Date                                                                                                    | District Value: 09/20/2018<br>District Value: W20                      |                                            | State Valu               | e: (null)  |       |                            |
| End Date                                                                                                    | 456789012                                                              | 456789012                                  |                          | 08/15/2018 | 09    | E01                        |
| Student, Dowling<br>End Date                                                                                     | District Value: 10/10/2018                                             |                                            | State Value              | e: (null)  |       |                            |
| Contra Change                                                                                                    | District Value: W02                                                    |                                            | State Value              | e: (null)  |       |                            |

|    | A                                        | В                           | C              | U           | E                | F                   | G                     | н                  |           | 1     | ĸ                     |
|----|------------------------------------------|-----------------------------|----------------|-------------|------------------|---------------------|-----------------------|--------------------|-----------|-------|-----------------------|
|    | Report Type                              | School Name                 | District Count | State Count | Missing At State | Missing At District | With Field Difference | Student Name       | State ID  | Grade | District Enrollment I |
| 2  | District Verification Summary            | COUNTY PUBLIC SCHOOLS - ALL | 1585           | 1577        | 8                | 0                   | 4                     |                    |           |       |                       |
| 8  | District Verification Summary            | 18-19 Emerson High          | 1585           | 1577        | 8                | 0                   | 4                     |                    |           |       |                       |
| ١. | District Records Missing At The State    | 18-19 Emerson High          |                |             |                  |                     |                       | Student, Asher     | 123456789 | 9     | 12345                 |
| 5  | District Records Missing At The State    | 18-19 Emerson High          |                |             |                  |                     |                       | Student, Abigail   | 234567890 | 10    | 23456                 |
| 5  | District Records Missing At The State    | 18-19 Emerson High          |                |             |                  |                     |                       | Student, Benjamin  | 345678901 | 10    | 34567                 |
| 7  | District Records Missing At The State    | 18-19 Emerson High          |                |             |                  |                     |                       | Student, Bryanna   | 456789012 | 10    | 45678                 |
| 8  | District Records Missing At The State    | 18-19 Emerson High          |                |             |                  |                     |                       | Student, Charles   | 567890123 | 10    | 56789                 |
| 9  | District Records Missing At The State    | 18-19 Emerson High          |                |             |                  |                     |                       | Student, Charlotte | 678901234 | 10    | 67890                 |
| 0  | District Records Missing At The State    | 18-19 Emerson High          |                |             |                  |                     |                       | Student, David     | 789012345 | 11    | 7890:                 |
| 1  | District Records Missing At The State    | 18-19 Emerson High          |                |             |                  |                     |                       | Student, Diana     | 890123456 | 10    | 89012                 |
| 2  | Records Having Different Values At State | 18-19 Emerson High          |                |             |                  |                     |                       | Student, Eric      | 901234567 | 9     | 90123                 |
| 3  | Records Having Different Values At State | 18-19 Emerson High          |                |             |                  |                     |                       | Student, Evie      | 987654321 | 11    | 98765                 |
| 4  | Records Having Different Values At State | 18-19 Emerson High          |                |             |                  |                     |                       | Student, Franklin  | 876543210 | 10    | 87654                 |
| 5  | Records Having Different Values At State | 18-19 Emerson High          |                |             |                  |                     |                       | Student, Francie   | 765432109 | 10    | 76543                 |
| 6  |                                          |                             |                |             |                  |                     |                       |                    |           |       |                       |
| 7  |                                          |                             |                |             |                  |                     |                       |                    |           | _     |                       |
|    |                                          |                             |                |             |                  |                     |                       |                    |           |       |                       |
|    |                                          |                             | Im             | ano A       | · CSVE           | vampla              |                       |                    |           |       |                       |
|    |                                          |                             | 1111           | aye 4       | , COVE           | латтріе             |                       |                    |           |       |                       |

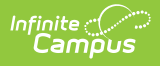

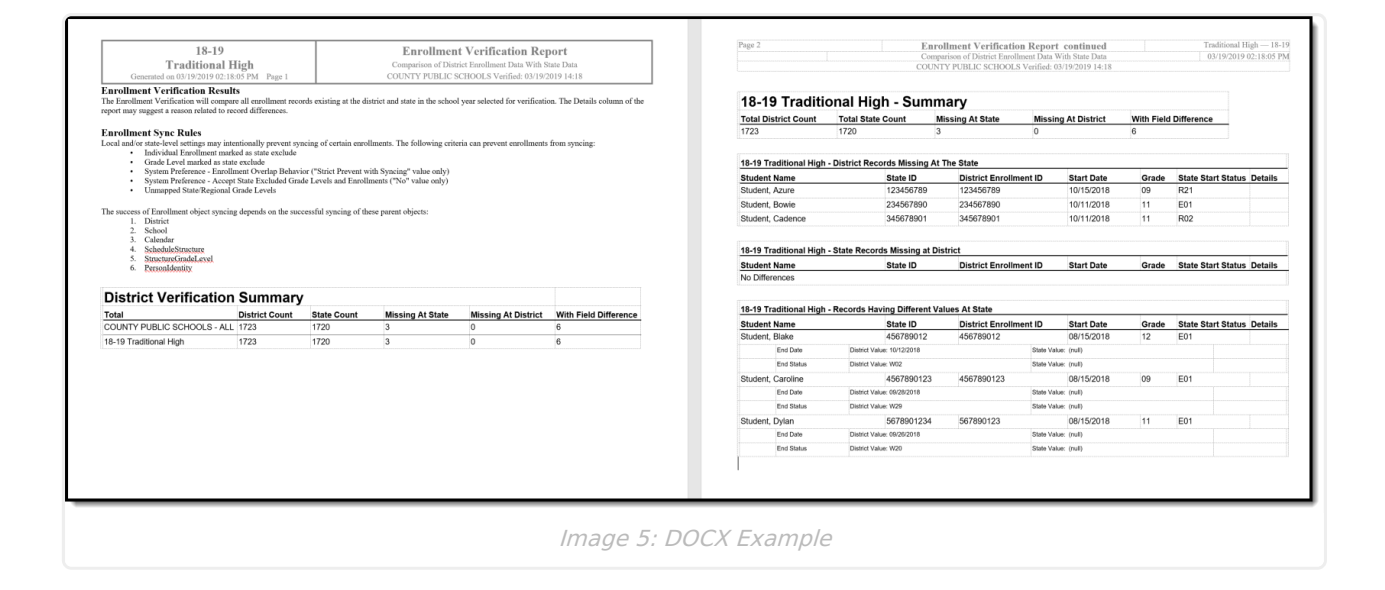